| • • HELSE BERGEN<br>Haukeland universitetssjukehus | Delte stillinger internt i H                               | else Bergen                          |
|----------------------------------------------------|------------------------------------------------------------|--------------------------------------|
| Kategori: Ledelse og styring                       | ssystem/Økonomi og logistikk                               | Gyldig fra/til:06.05.2024/06.05.2025 |
| Organisatorisk plassering: H                       | lelse Bergen HF/Fellesdokumenter/Ledelse og styringssystem | Versjon: 2.00                        |
| Godkjenner: Grindheim, Sis                         | sel                                                        | Brukerveiledning                     |
| Dok. ansvarlig: Lønnsseksjo                        | nen                                                        | Dok.id: D74879                       |

Denne rutinen skal benyttes dersom man skal ha ressurser i team, prosjekter etc. der det er behov for å splitte stilling på et eller flere kostnadssteder/prosjektkoder.

Den ansatte legges i helt eller delvis ulønnet permisjon i sin opprinnelige stilling, og det opprettes en ny stilling (kladd) til avdeling/prosjekt der ansatt skal jobbe i en begrenset periode. Ny leder som skal overta den ansatte må sluttføre prosessen, og overføre stillingslinjen til UBW.

| Stillingsdetalj                       | er                       |                           |                    |             |                                   |                                         |                                         |                       | ~      |
|---------------------------------------|--------------------------|---------------------------|--------------------|-------------|-----------------------------------|-----------------------------------------|-----------------------------------------|-----------------------|--------|
| -                                     |                          | 1) Endre                  | stillings % og     | permisjons  | 5 % Overføring ti<br>tidsperioden | l ansattregister er<br>01.11.2017 00:01 | stengt pga. lønnsk<br>00 til 07.11.2017 | (jøring i<br>07:00:00 |        |
| Stillingskode                         | 304700                   | E Stillings%:             | 70,00              | Lønnsramme: | AKAD 🗸                            | Relasjoner                              | Verdi                                   |                       |        |
| Stilling                              | RÅDGIVER                 | Permisjons-%:             | 30,00              | Alternativ: | 60 🗸                              | *KOSTSTED:                              | 115213                                  | Ŧ                     |        |
| ) Sett inn <sup>snr.</sup>            | : 1001                   | Prøvetid slutt:           | 18.10.2017 🖪       |             | Overtid:                          | *ARBSTED:                               | 7000                                    | Ŧ                     |        |
| ommentar 🖓                            | Fast                     | Lønnsansiennitet:         | 01.07.1996         | * Årslønn:  | 526600                            | *AVLFORM:                               | F                                       |                       |        |
|                                       | 1 - Fast. justert arb    | ~                         |                    |             | 199000 - 999999                   | MLONN:                                  | ML                                      |                       |        |
| Beskrivelse                           | 70 % FAS<br>30% Prosiekt | 0                         | 3) Skriv in        | in          |                                   | *GATKODE:                               | DAG                                     | Ŧ                     |        |
|                                       | Du har 979 tegn igjen.   | *                         | korrekt st         | artdato     |                                   | *ARBTID:                                | 37.5                                    | Ŧ                     | $\sim$ |
| Dato fra og me<br>Individuelle tilleg | g: Nytt fast tillegg     | Dato til og med: 31.12.20 | 99                 |             |                                   | Sist oppdatert.                         | 03.05.2017 av bri                       | uker: EG67            | D      |
| Tillegg (0)                           |                          |                           |                    |             | 4) Gene                           | rer Meldin                              | om endri                                | nσ                    |        |
| Endringsavt                           | a V Generer dokume       | ent (arkiveres ikke)      |                    |             |                                   |                                         | 5 511 61101                             | <sub>В</sub>          |        |
| Lagre klad                            | d Til godkjenning        | Bekreft og overfør        |                    |             |                                   |                                         | Lukk                                    |                       |        |
|                                       |                          | 5) Tr                     | <br>vkk 'Bekreft o | og overfør' | for å overføre r                  | egistrering                             | en til UBW                              | ,                     |        |

Ansatt skal ikke søke om ulønnet permisjon (via skjema), men leder genererer Melding om endring som dokumentasjon.

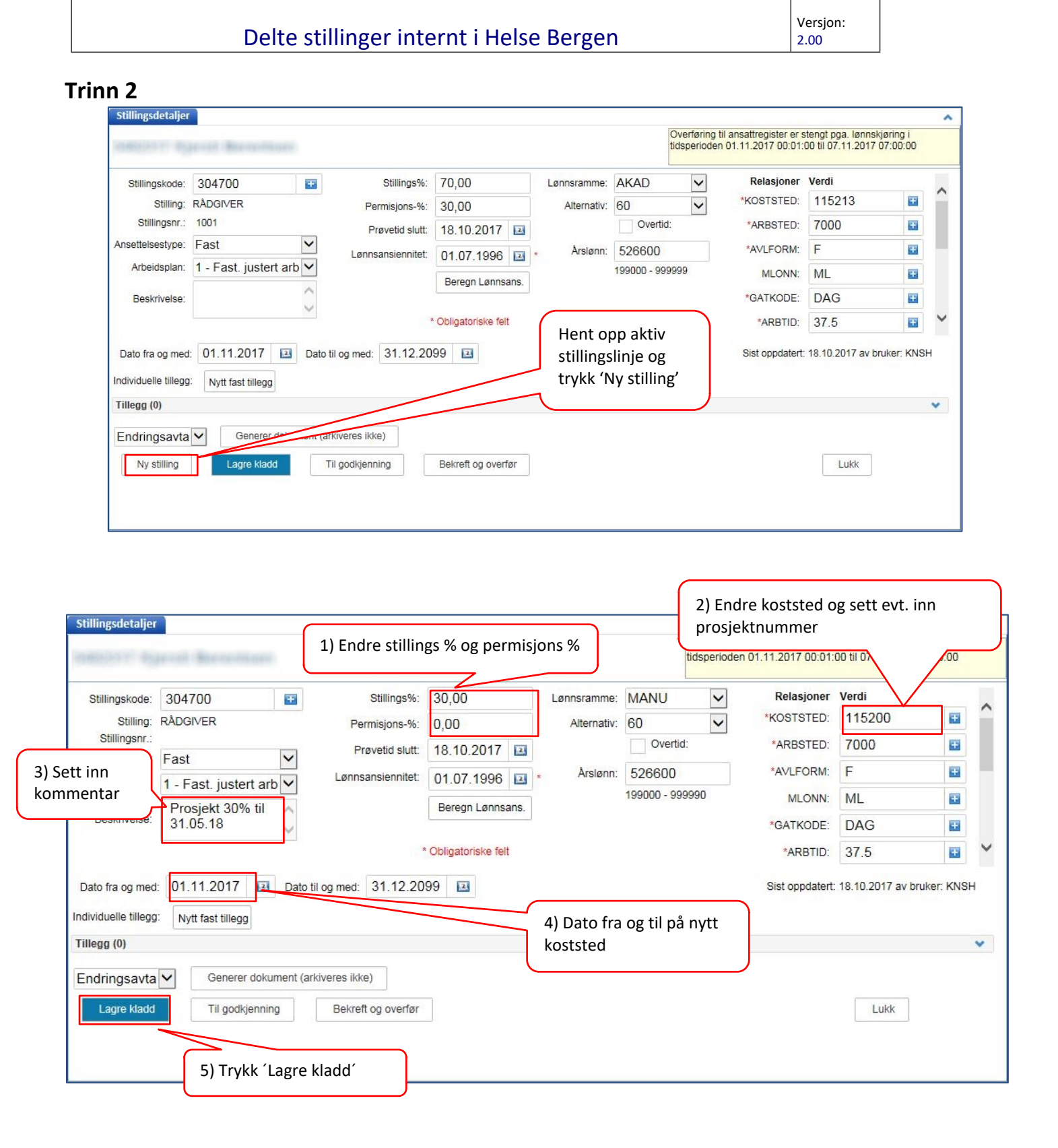

## Delte stillinger internt i Helse Bergen

Versjon: 2.00

| Personalinform                                 | masjon                                          |                              |                           |                                      |                                |        |                         |                  |                               |                               |                                                                         |                   |                                 |          |
|------------------------------------------------|-------------------------------------------------|------------------------------|---------------------------|--------------------------------------|--------------------------------|--------|-------------------------|------------------|-------------------------------|-------------------------------|-------------------------------------------------------------------------|-------------------|---------------------------------|----------|
| Ressnr.:                                       | 1000000                                         | Født                         | 10.101-00111              | 2 Ressure                            | type: Fast ansatt              | $\sim$ |                         |                  |                               |                               |                                                                         |                   |                                 |          |
| Etternavn:                                     | Bernellerie                                     | Fødselsnr.:                  |                           | Si                                   | amlet 100,00                   |        |                         |                  |                               |                               |                                                                         |                   |                                 |          |
| Fornavn:                                       | (specie)                                        | Tifnr.:                      | 1000.021000               | Begynne                              | rdato 23.09.1996               | 2      |                         |                  |                               |                               |                                                                         |                   |                                 |          |
| Adresse:                                       | Prostoate: 45                                   | Mobilnr.:                    | 100 T010000277            | 01.#                                 |                                |        |                         | ſ                |                               |                               | _                                                                       | -                 |                                 |          |
|                                                | Y                                               | E-post:                      |                           | forel                                | aket 31.12.2099                | E      |                         |                  | Ny stil                       | lling er n                    | å tilgjengelig i                                                        | for n             | y leder                         |          |
| Postnr.:                                       | 2586                                            | Kontonr.:                    | any holder sales for      |                                      |                                |        |                         |                  |                               |                               |                                                                         |                   |                                 | J        |
| Nasjonalitet: N                                | 10                                              | Kommentar:                   |                           | ^                                    |                                |        |                         |                  |                               |                               |                                                                         |                   | 1                               |          |
|                                                |                                                 |                              |                           | $\sim$                               |                                |        |                         |                  |                               |                               |                                                                         |                   |                                 | 101011   |
| Lagre kladd                                    | Lagre personinfo                                |                              |                           | $\checkmark$                         |                                |        |                         |                  |                               |                               |                                                                         | $\langle \rangle$ | .10.2017 av bruke               | er: KNSH |
| Lagre kladd<br>tillinger<br>St.l               | Lagre personinfo                                | Stillingsnr.                 | Ansattype                 | Koststed                             |                                |        | Lønnsr.                 | Alt              | Årslønn                       | Stillings%                    | Periode fra - til                                                       | $\setminus$ /     | .10.2017 av bruke<br>Status     | er: KNSH |
| Lagre kladd<br>tillinger<br>St.I<br>304        | kode Stilling<br>4700 RÅDGIVER                  | Stillingsnr.<br>1001         | Ansattype<br>Fast         | Koststed<br>115213 -                 | Fagsenter administrative syste | mer    | Lønnsr.<br>AKAD         | Alt.             | Årslønn<br>526 600            | Stillings%<br>100,00          | Periode fra - til<br>01.01.2016 - 31.10.2017                            | $\setminus$       | 10.2017 av bruke<br>Status<br>N | er: KNSH |
| Lagre kladd<br>tillinger<br>St.F<br>304<br>304 | kode Stilling<br>4700 RÅDGIVER<br>4700 RÅDGIVER | Stillingsnr.<br>1001<br>1001 | Ansattype<br>Fast<br>Fast | Koststed<br>115213 - 1<br>115213 - 1 | Fagsenter administrative syste | mer    | Lennsr.<br>AKAD<br>AKAD | Alt.<br>60<br>60 | Årslønn<br>526 600<br>526 600 | Stillings%<br>100,00<br>70,00 | Periode fra - til<br>01.01.2016 - 31.10.2017<br>01.11.2017 - 31.12.2099 | $\bigvee$         | 10.2017 av bruke<br>Status<br>N | er: KNSH |

## Trinn 3 NY LEDER – Overføring til UBW

Ny leder må hente opp den ansatte i Personalportalen under status (K) kladd, og fullføre endringen.

| Stillingskode:                                                                       | 304700                                                      | Ŧ        | Stillings%:                                           | 30,00             |                     | Lønnsramme:                                                | MANU                                                      | ✓ Relasjo                                              | ner Verdi                   |             |      |
|--------------------------------------------------------------------------------------|-------------------------------------------------------------|----------|-------------------------------------------------------|-------------------|---------------------|------------------------------------------------------------|-----------------------------------------------------------|--------------------------------------------------------|-----------------------------|-------------|------|
| Stilling:                                                                            | RÅDGIVER                                                    |          | Permisjons-%:                                         | 0,00              |                     | Alternativ:                                                | 60                                                        | *KOSTST                                                | D: 115200                   |             |      |
| Stillingsnr.:                                                                        | Fact                                                        | V        | Prøvetid slutt:                                       | 18.10.2017        | 2                   |                                                            | Overtid:                                                  | *ARBST                                                 | D: 7000                     | 63          |      |
| Arbeidsplan                                                                          | 1 - Fast justert arb                                        |          | Lønnsansiennitet:                                     | 01.07.1996        | 2                   | * Årslønn:                                                 | 526600                                                    | *AVLFO                                                 | :M: F                       | <b>E3</b>   |      |
| , abordopidin.                                                                       | Prosiekt 30% til                                            | ~        |                                                       | Beregn Lønns      | ans.                |                                                            | 199000 - 99999                                            | MLO                                                    | IN: ML                      |             |      |
| Beskrivelse:                                                                         | 31.05.18                                                    | 2        |                                                       |                   |                     |                                                            |                                                           | *GATKO                                                 | DAG                         | <b>E</b>    |      |
|                                                                                      |                                                             |          |                                                       |                   |                     |                                                            |                                                           |                                                        |                             |             |      |
| Dato fra og med                                                                      | 01.11.2017                                                  | Dato til | *<br>og med: 31.12.20                                 | Obligatoriske fel | Ger                 | nerer Meldir                                               | ng om endr                                                | *ARB                                                   | ID: 37.5<br>t .10.2017 av t | oruker: KNS | вн   |
| Dato fra og med<br>ndividuelle tillegg<br>Tillegg (0)                                | 01.11.2017 📧                                                | Dato til | * og med: 31.12.20                                    | 99 🗈              | Ger<br>vil o<br>Per | nerer Meldii<br>overføres el<br>rsonalportal               | ng om endr<br>ektronisk fr<br>en til Eleme                | *ARB<br>Ting. Dokumente<br>ra<br>ents                  | ID: 37.5<br>t .10.2017 av t | Truker: KNS | вн   |
| Dato fra og med<br>ndividuelle tillegg<br>Tillegg (0)<br>Endringsavta                | 01.11.2017  Nytt fast tillegg Generer dokun                 | Dato til | og med: 31.12.20<br>veres ikke)                       | 99 I              | Ger<br>vil o<br>Per | nerer Meldii<br>overføres ele<br>rsonalportale             | ng om endr<br>ektronisk fr<br>en til Eleme                | *ARB <sup>*</sup><br>ring. Dokumente<br>ra<br>ents     | ID: 37.5<br>t .10.2017 av t | Druker: KNS | вн   |
| Dato fra og med<br>ndividuelle tillegg<br>Tillegg (0)<br>Endringsavta<br>Lagre kladd | 01.11.2017  Nytt fast tillegg Generer dokun Til godkjenning | Dato til | og med: 31.12.20<br>veres ikke)<br>Bekreft og overfør | 99 II             | Ger<br>vil d<br>Per | nerer Meldir<br>overføres ele<br>rsonalportale             | ng om endr<br>ektronisk fr<br>en til Eleme                | *ARB <sup>*</sup><br>ring. Dokumente<br>ra<br>ents     | ID: 37.5<br>10.2017 av b    | Druker: KNS | SH V |
| Dato fra og med<br>ndividuelle tillegg<br>Tillegg (0)<br>Endringsavta<br>Lagre kladd | 01.11.2017  Nytt fast tillegg Generer dokun Til godkjenning | Dato til | og med: 31.12.20<br>veres ikke)<br>Bekreft og overfør | 99 II             | Ger<br>vil o<br>Per | nerer Meldin<br>overføres ele<br>rsonalportale<br>Trykk 'B | ng om endr<br>ektronisk fr<br>en til Eleme<br>ekreft og o | *ARB<br>ring. Dokumente<br>ra<br>ents<br>verfør' for å | ID: 37.5<br>10.2017 av b    | Druker: KNS | вн   |

## Endringer siden forrige versjon

[]